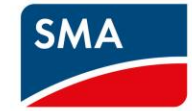

# SMA CASHBACK-ACTIE

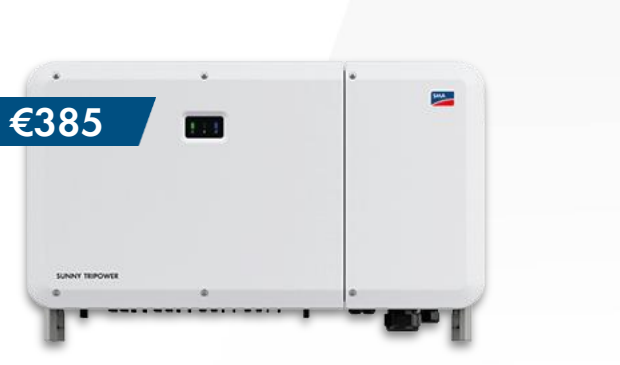

SMA

€130

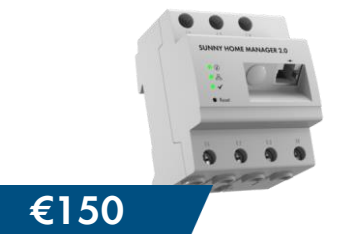

Doe mee & profiteer van hoge cashbackbonussen!

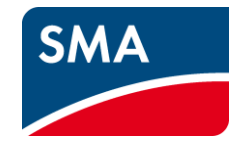

## Wat houdt de SMA Cashbackactie in?

## Schrijf je nu in, installeer SMA actietoestellen & krijg je cashbackbonussen!

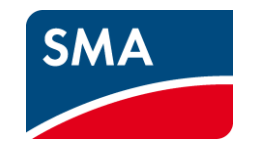

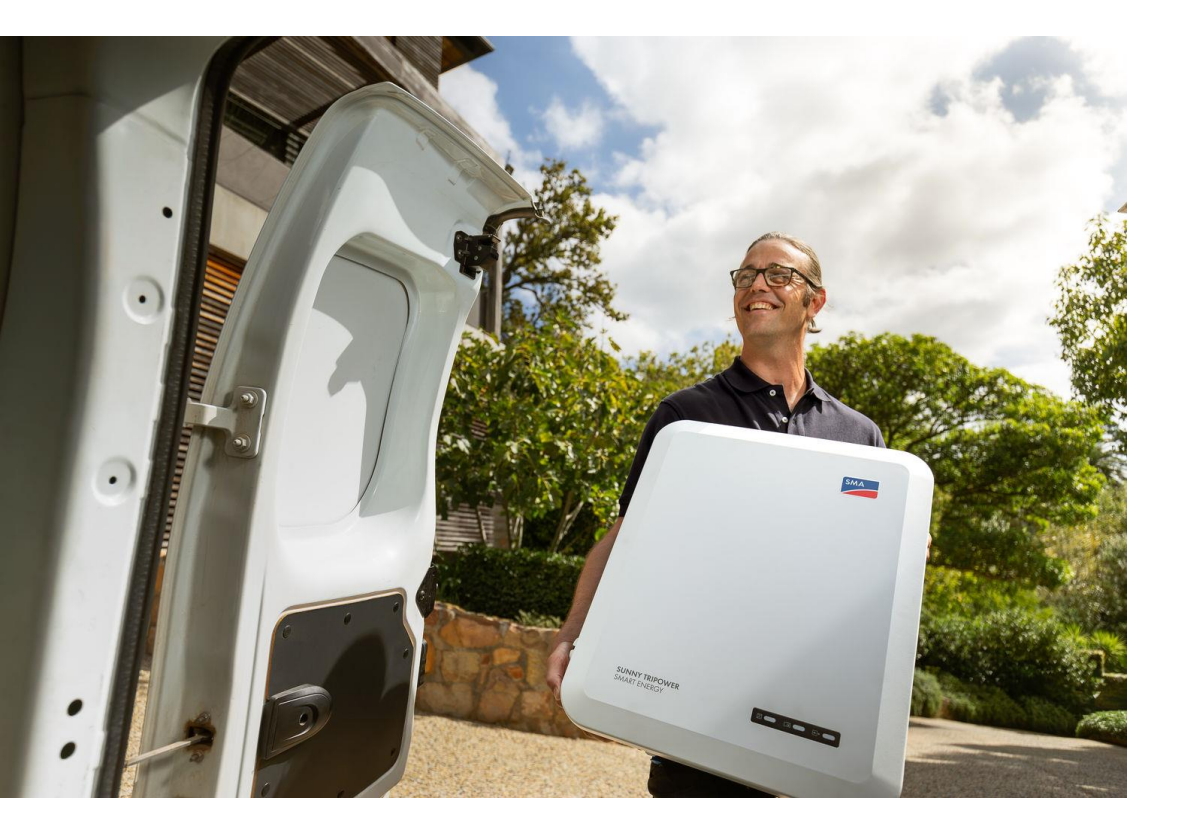

Van 1 maart 2024 t.e.m. 31 augustus 2024 kan je hoge cashbackbonussen verzamelen met de **SMA Cashbackactie**.

Als installateur kan je cashbackbonussen verzamelen van zodra je de **actietoestellen** hebt **geïnstalleerd** en **geregistreerd**.

SMA betaalt de cashbackbonussen uit op regelmatige basis, en dat **rechtstreeks op je bankrekening**.

## Dit zijn de bonusbedragen:

| SMA actietoestel<br>(Geïnstalleerd & geregistreerd) | Cashbackbonus |
|-----------------------------------------------------|---------------|
| Sunny Tripower 5.0 Smart Energy                     | €158          |
| Sunny Tripower 6.0 Smart Energy                     | €160          |
| Sunny Tripower 8.0 Smart Energy                     | €163          |
| Sunny Tripower 10.0 Smart Energy                    | €167          |
| Sunny Home Manager                                  | €150          |
| SMA EV Charger Business                             | €130          |
| Sunny Tripower CORE2                                | €385          |

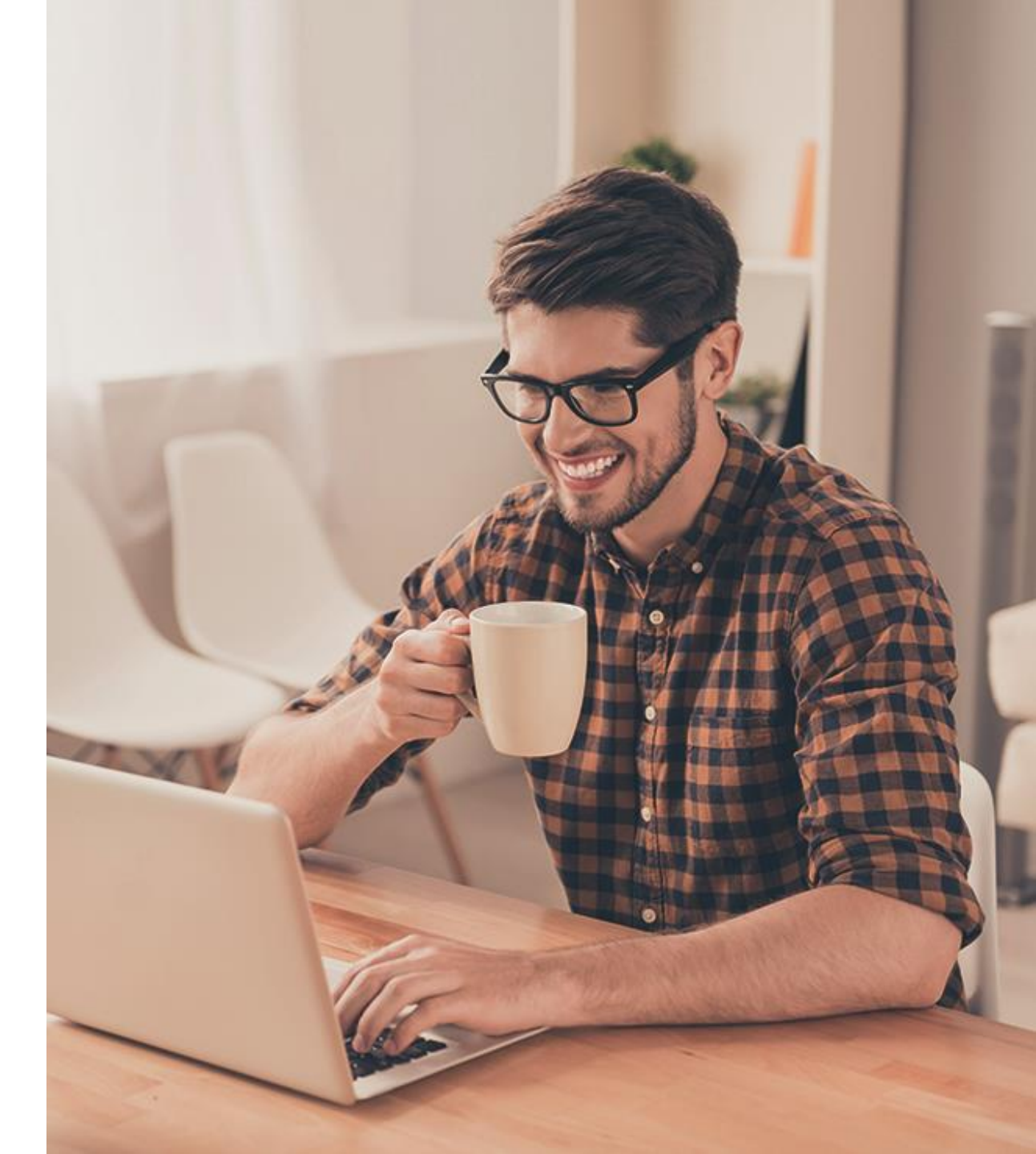

### Hoe werkt het?

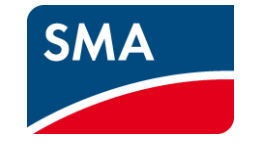

## $\overset{\mathsf{O}_{+}}{\sim}$

#### Stap 1

Registreer je installatiebedrijf en alle werknemers die toestellen installeren voor de SMA Cashbackactie

#### www.sma-benelux.com/cashback

## =4

#### Stap 2

Koop SMA toestellen aan, installeer ze en registreer ze via het Sunny Portal, Sunny Portal Powered by EnnexOS of de SMA cashbackwebsite.

### ₽ŧ

#### Stap 3

Ontvang het geld rechtstreeks op je bankrekening.

## Voorbeeldberekening | Krijg tot €317 cashback!

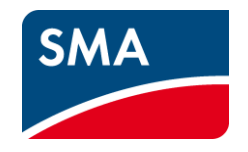

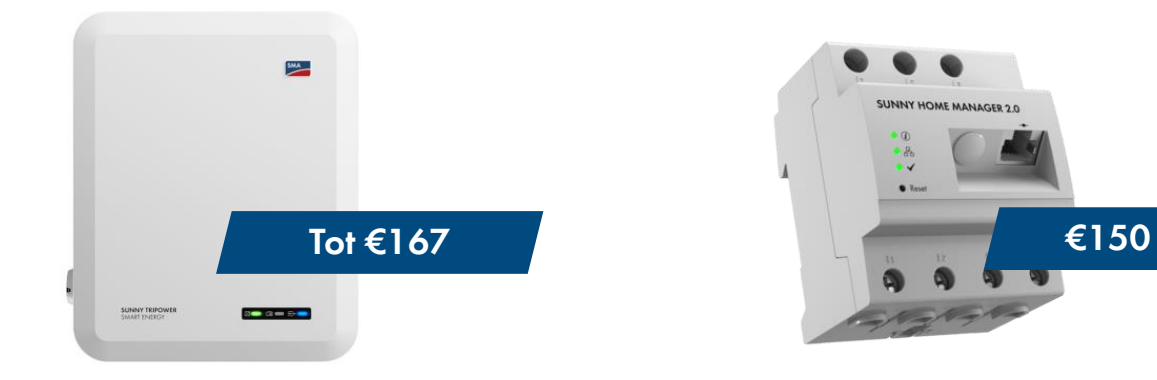

Sunny Tripower Smart Energy

Sunny Home Manager

Als je de Sunny Home Manager 2.0 samen met de Sunny Tripower 10.0 Smart Energy installeert en registreert, krijg je €317 terug!

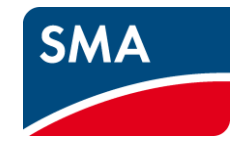

# Hoe moet je actieproducten registreren?

Drie manieren om je geïnstalleerde SMA toestellen te registreren

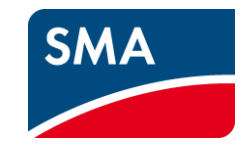

#### SUNNY PORTAL OF SUNNY PORTAL POWERED BY ENNEXOS

#### SMA ONLINE SHOP

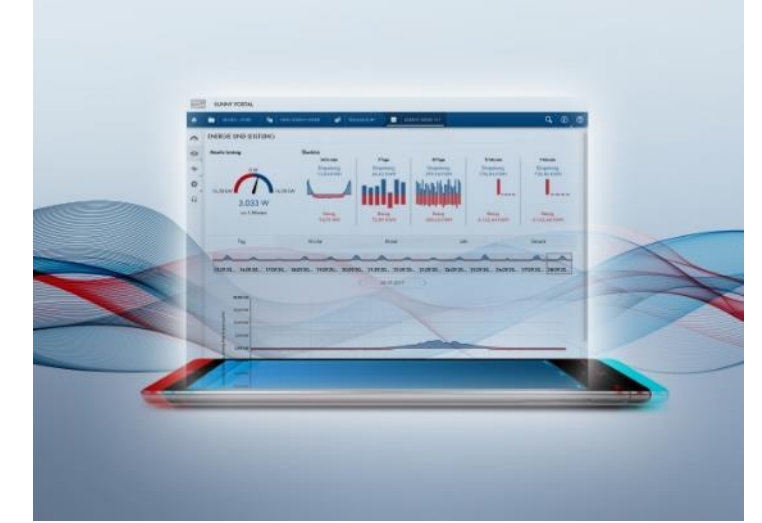

Registreer systemen in Sunny Portal – de gegevens van het toestel worden automatisch geregistreerd

Sla je klantnummer eenmalig op in je gebruikersprofielen en vanaf dat moment worden de producten die je in Sunny Portal hebt geregistreerd automatisch overgezet naar het cashback systeem. SMA Solar Technology

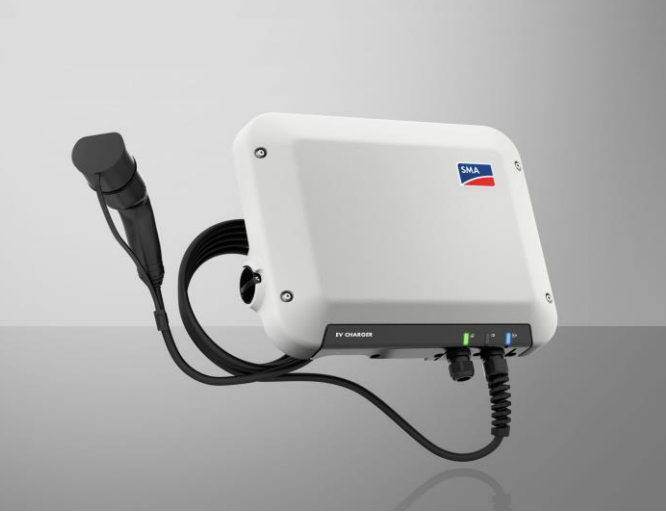

#### Registreer individuele toestellen op de SMA Online Shop

Afzonderlijke SMA producten kunnen worden geregistreerd door het serienummer en het producttype in te voeren.

#### **SMA ONLINE SHOP**

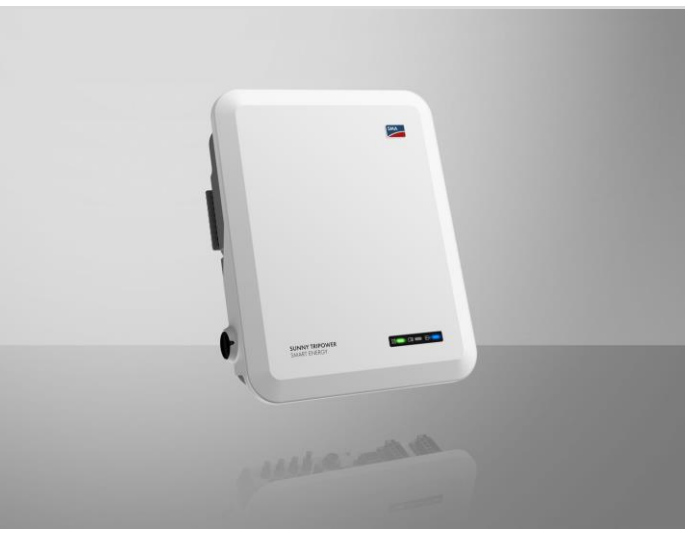

#### Registreer meerdere toestellen tegelijk met een Excel upload op de SMA Online Shop

SMA producten kunnen gegroepeerd worden in een bestand en tegelijkertijd geregistreerd worden door de lijst te uploaden. Nederlands ~

Eenvoudig, voordelig, direct - Webconnect De eenvoudige online bewaking voor kleine PV-installaties

- Visualisatie van live gegevens in Sunny Portal
- Directe uitwisseling van gegevens met Sunny Portal
- De ideale oplossing voor particuliere PV-installaties met maximaal 4 omvormers
- Eenvoudige en snelle inbedrijfstelling dankzij de installatie-setup-wizard

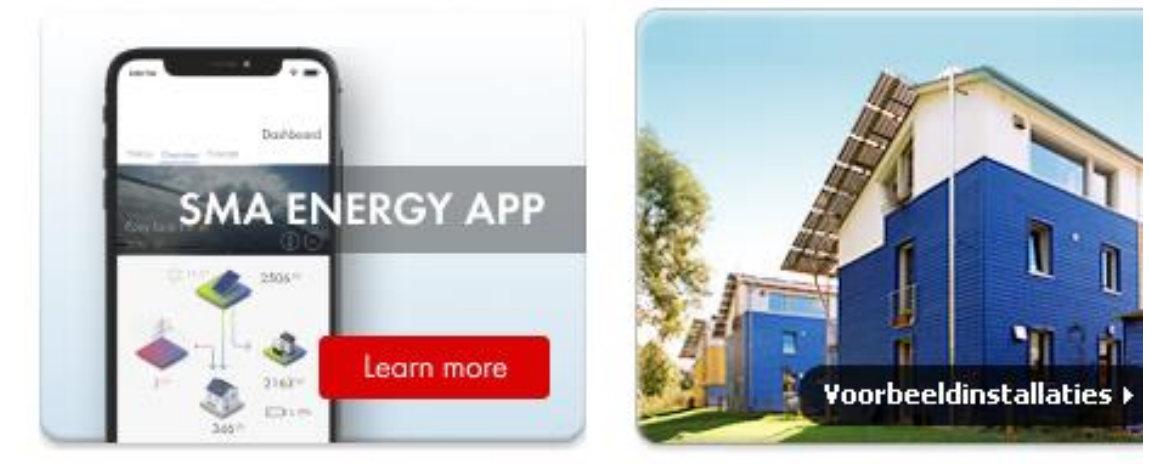

### Sunny Portal en Sunny Portal powered by ennexOS

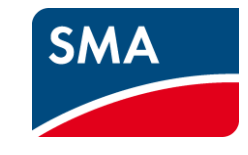

Er zijn momenteel twee SMA Sunny Portals: Sunny Portal en Sunny Portal powered by ennexOS. Op lange termijn zullen alle gegevens beschikbaar zijn in Sunny Portal powered by ennexOS. Maar voorlopig zijn beide portalen nog nodig.

**Belangrijk:** Registreer je in een van de twee portalen - het maakt nu niet uit welke je kiest, omdat de inloggegevens na registratie dezelfde zijn voor beide portalen. Om ervoor te zorgen dat al je geïnstalleerde toestellen automatisch worden geregistreerd, is het belangrijk dat je je klantnummer handmatig opslaat in beide portals voor alle gebruikersprofielen van je bedrijf.

Je klantnummer wordt je per e-mail toegestuurd zodra je je hebt geregistreerd voor SMA Cashback.

## Registreren voor SMA Cashback in **Sunny Portal** (1/3)

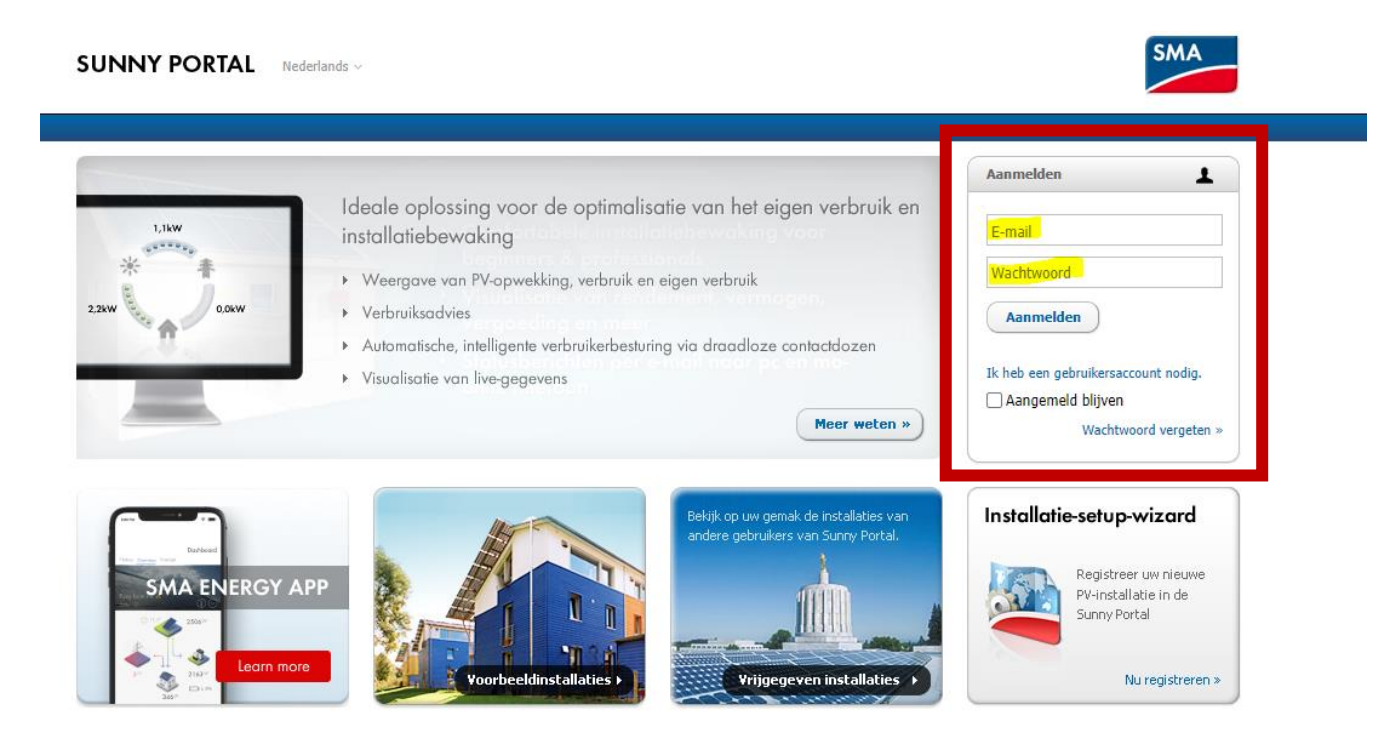

© 2024 SMA Solar Technology AG | Startpagina | Informatie | Gebruiksaanwijzing | FAQ | Gebruiksvoorwaarden | Privacyverklaring | Colofon

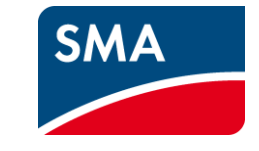

## Automatische gegevensoverdracht voor het innen van cashback:

Om ervoor te zorgen dat SMA producten die in Sunny Portal zijn geregistreerd automatisch naar het cashbacksysteem worden overgezet, moet je klantnummer slechts één keer in je profiel worden opgeslagen.

#### Stap 1:

Registreer u op Sunny Portal op <u>www.SunnyPortal.com</u> met uw Sunny Design of Sunny Portal gebruikersaccount.

## Registreren voor SMA Cashback in **Sunny Portal** (2/3)

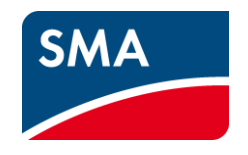

| Hinweis - Sunny Portal x +                                                                                                    |             | - 0              | ×      |
|----------------------------------------------------------------------------------------------------|-------------|------------------|--------|
| $\leftarrow \rightarrow \circlearrowright$ $\bigtriangleup$ $\land$ https://www.sunnyportal.com                                                       | 2 5=        | te 🎒             |        |
| 🥏 Planet 💁 Mails 🗭 Salesforce 😰 Dashboard - Pardot 🗭 Sandbox 🗭 Builder1 🖝 Builder2 😰 Pardot-RQ 🗐 Workspace 🗊 MyCWSs 🗊 Collaboration 🌐 Förderdatenbank | ip Serve    | er               | >      |
| SUNNY PORTAL powered by ennexOS 📜 SMA C                                                                                                    | lin 👤 -     | SMA Partnerprogr | amm Ju |
|                                                                                                    | Persönliche | Daten            |        |
|                                                                                                    | Bevorzugte  | Basis-Einheiten  | - 11   |
| <                                                                                                    |             | Ab               | melden |
| Hinweis                                                                                                    |             |                  |        |
|                                                                                                    |             |                  |        |

#### Stap 2:

Selecteer je profiel in het menu om je informatie onder "Persoonlijke gegevens" te wijzigen.

## Registreren voor SMA Cashback in **Sunny Portal** (3/3)

| Persönliche Daten      |                                                                |
|------------------------|----------------------------------------------------------------|
| Anrede:                | Herr                                                           |
| Vorname:               | Max                                                            |
| Nachname:              | Mustermann                                                     |
| Firma:                 | SMA Solar Technology AG                                        |
| Strasse/Nr.:           | Sonnenallee 1                                                  |
| PLZ/Stadt:             | 34266 Niestetal                                                |
| Bundesland:            | Hessen                                                         |
| Land:                  | Deutschland                                                    |
| Zeitzone:              | (UTC+01:00) Amsterdam, Berlin, Bern, Niestetal, Rom, Stockholm |
| Telefon:               | 0561-95222888                                                  |
| Fax:                   | 0561-95224777                                                  |
| E-Mail:                | Partnerprogramm@sma.de                                         |
| Nutzung Ihrer Daten: ዐ | Ja                                                             |
| SMA Kundennummer       | 0000000                                                        |
| Bearbeiten             | in, klicken Sie bitte hier.                                    |

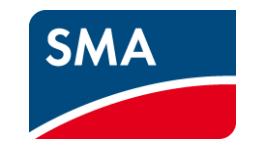

#### Stap 3:

Selecteer de optie "Bewerken" om je SMA-klantnummer te wijzigen of in te voeren in de bewerkingsmodus. Bevestig je invoer door op de knop "Opslaan" te klikken.

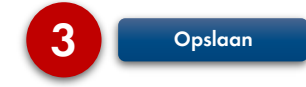

## Registreren voor SMA Cashback in **Sunny Portal mogelijk gemaakt door ennexOS** (1/3)

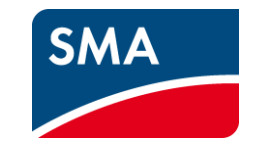

| $  ightarrow$ $\Omega$ $ ightarrow$ https://ennexos.sunn | yportal.com/login                                                                                                    | Q 📩 🔽 |
|----------------------------------------------------------|----------------------------------------------------------------------------------------------------|-------|
|                                                          |                                                                                                    |       |
|                                                          |                                                                                                    |       |
|                                                          |                                                                                                    |       |
|                                                          | ANMELDEN                                                                                                    |       |
|                                                          | E-Mail-Adresse oder Benutzername<br>Partnerprogramm@SMA.de                                                                                    |       |
|                                                          | Passwort                                                                                                    |       |
|                                                          | Sie können sich mit Ihrem bestehenden Sunny Portal, Sunny Design oder Sunny Places<br>Benutzerkonto anmelden. Ich benötige ein Benutzerkonto. |       |
|                                                          | Passwort vergessen? Anmelden                                                                                                    |       |
|                                                          |                                                                                                    |       |

# Automatische gegevensoverdracht voor het innen van cashback:

Om ervoor te zorgen dat SMA producten die zijn geregistreerd in Sunny Portal powered by ennexOS automatisch worden overgezet naar het cashback systeem, moet je klantnummer eenmalig worden opgeslagen in je profiel.

#### Stap 1:

Registreer u op Sunny Portal powered by ennexOS op

www.ennexos.SunnyPortal.com met uw gebruikersaccount voor Sunny Design of Sunny Portal.

## Registreren voor SMA Cashback in **Sunny Portal mogelijk gemaakt door ennexOS** (2/3)

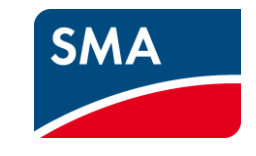

| Sunny Portal powered by ennex × +                                                           |      |        | _           |          | ×       |
|---------------------------------------------------------------------------------------------|------|--------|-------------|----------|---------|
| $\leftarrow$ $\rightarrow$ $\circlearrowright$ $\pitchfork$ https://ennexos.sunnyportal.com | Q, 📩 | <br>դե | œ (         |          |         |
| SUNNY PORTAL powered by ennexOS                                                             |      | •(     | SMA Partner | programm | 1 ~     |
| <u>^</u>                                                                                    |      |        | Persönlich  | ne Daten | ۱<br>Ռո |
|                                                                                             |      |        | Al          | omelden  |         |
|                                                                                             | _    | <br>   |             |          | J       |

#### Stap 2:

Selecteer je profiel in het menu om je informatie onder "Persoonlijke gegevens" te wijzigen.

## Registreren voor SMA Cashback in **Sunny Portal mogelijk gemaakt door ennexOS** (3/3)

|          |                            | 4   | SMA Partner | programm 🖂 |
|----------|----------------------------|-----|-------------|------------|
| <u>^</u> | Einstellungen              |     | Q,          | <b>ب</b>   |
| ~        | Kommerzieller Nutzer       | •   |             |            |
| •        | FIRMENANGABEN              |     |             |            |
|          | Firmenname Umsatzsteuer-ID |     | N           |            |
| -02-     | Muster Solar 12-123458     | Ð   | 3           |            |
|          | SMA Kundennummer           | den |             |            |
|          |                            |     |             |            |
|          | КОНТАКТДАТЕН               |     |             |            |
|          | 2                          | -   |             |            |
|          | Abbrechen Speichern        |     |             |            |
|          |                            |     |             |            |
|          |                            |     |             |            |

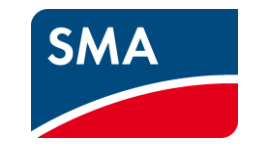

Stap 3:

Wijzig of voer je SMAklantnummer in het venster "Instellingen" in. Bevestig je invoer door op de knop "Opslaan" te klikken.

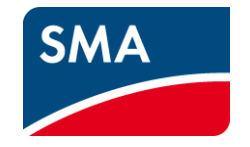

# Hoe schrijf ik me in voor de SMA Cashbackactie?

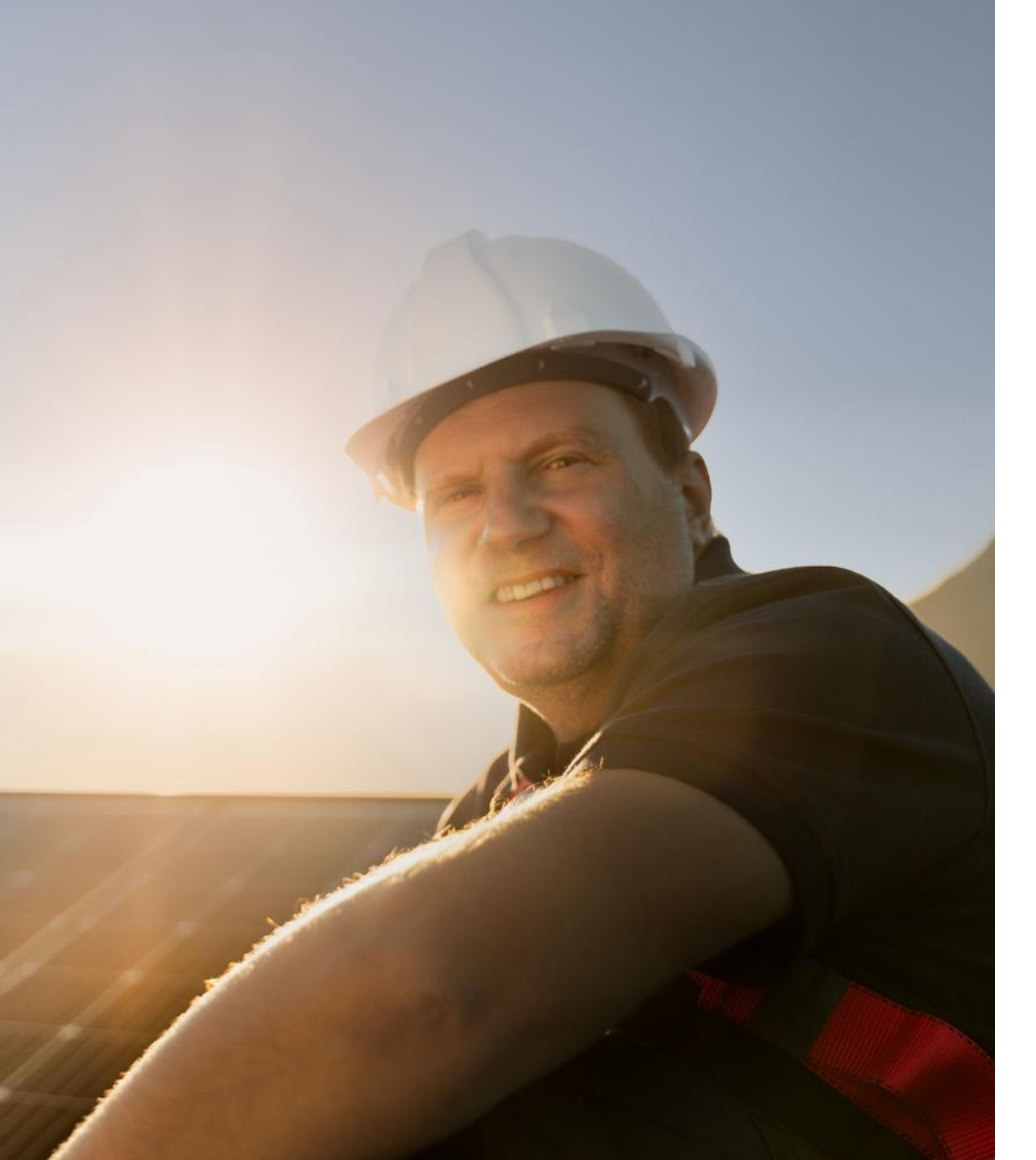

## Schrijf je nu in!

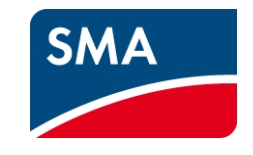

Ga naar de website van de SMA Cashbackactie: <u>sma-benelux.com/cashback</u>

Registreer daar je bedrijf en je medewerkers om van start te gaan. Daarna tellen de actietoestellen die jullie registreren op Sunny Portal, Sunny Portal powered by ennexOS, of rechtstreeks via de SMA Cashbackwebsite allemaal mee voor de cashbackbonussen.

Die zal SMA dan regelmatig op het geregistreerde bankrekeningnummer uitbetalen.

Het is echt de moeite waard!

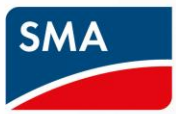

SMA Cashbackactie Schrijf je nu in & verzamel hoge cashbackbonussen!

SMA-benelux.com/cashback